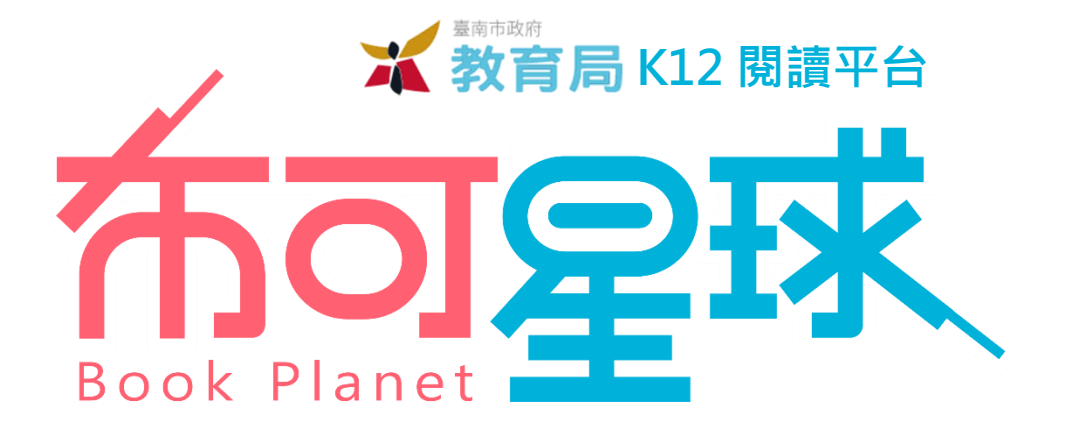

系統操作手冊 / **星球能量** 

目次

| 主題       | 單元                                           | 頁碼     |
|----------|----------------------------------------------|--------|
| 主题三 星球能量 | <ul> <li>→ 故事介紹</li> <li>二 → 開拓進度</li> </ul> | 3<br>4 |

※ 手冊中所有提到之學校、學生與數據等資料,皆為編寫手冊模擬所需,非真實狀態。

※ 部分功能需要登入指定身份才能使用。

※ 手冊可能因為功能調整或圖文修改異動,最新版本可於平台上「關於我們 / 挖掘指南」中下載。

**क्तंब** क्रिस

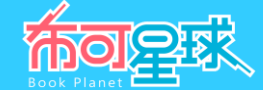

## 一、「星球能量 / 故事介紹」操作說明

以主題情境架構平台環境,改善傳統僅提供功能導向的制式網站框架。使用平台前建議先閱覽故事情節,以融入任 務探索與角色培育的樂趣。

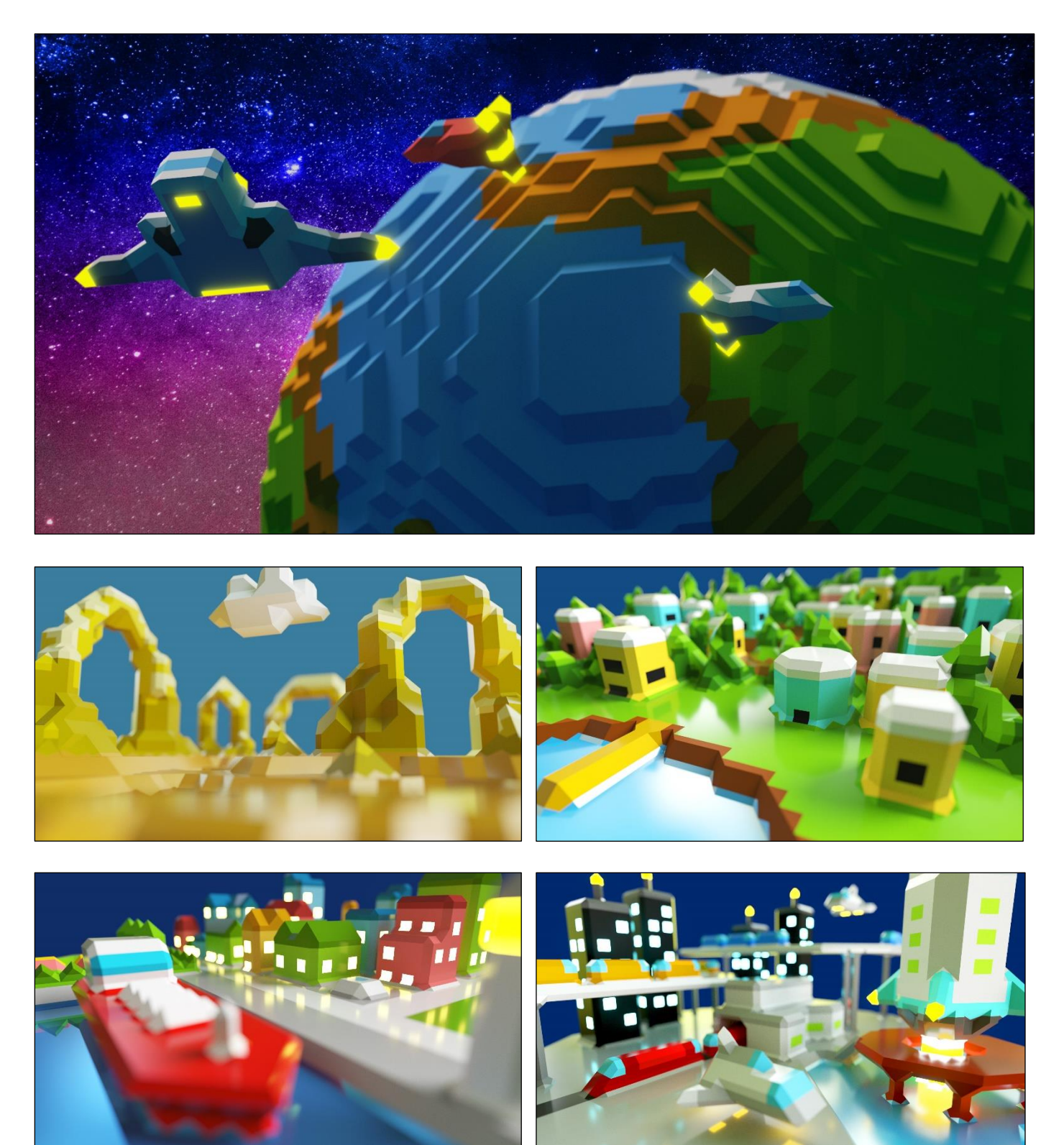

## 二、「星球能量 / 開拓進度」操作說明

**星球能量儀表板**:本單元顯示布可星球的進化程度,如「**星球累積能量**」、「**星球等級**」、「**布可數量**」、「被 挖掘成功的布可」、「加入挖掘人數」、「今日完成人數」等即時數據資訊。

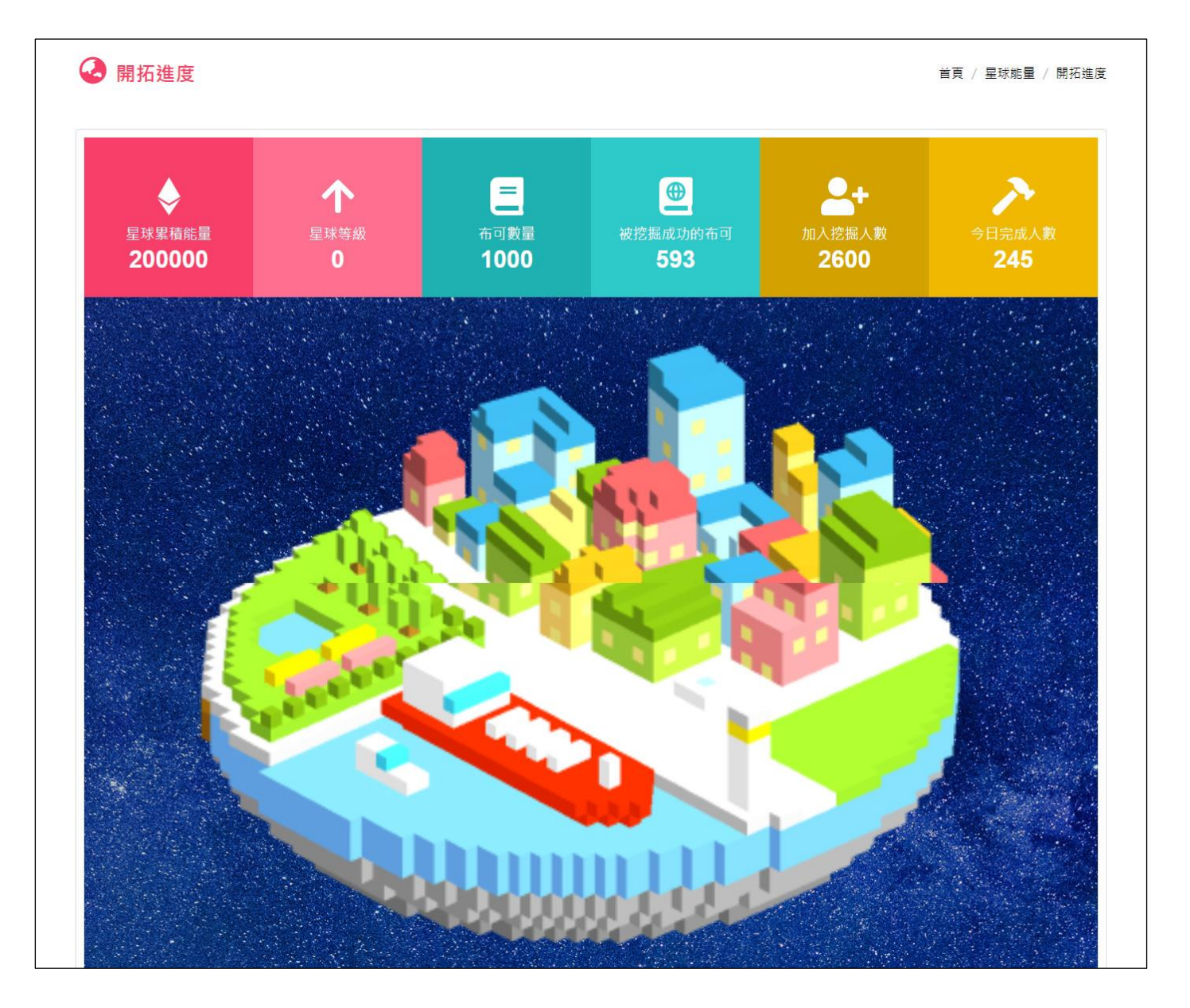

- **星球累積能量**:布可星球總累積的布可能量數。
- 星球等級:布可星球目前等級·下方布可星球 3D 外觀圖像·會隨著等級提升而改變·並以即時 3D 技術呈現·可使用滑鼠(電腦版)或手指(行動版)拖曳觀看 360 度的布可星球。
- **布可數量**:本平台所有收錄的布可數量。
- **被挖掘成功的布可**:已被挖掘出布可能量的布可數量。
- **加入挖掘人數**:至今已加入挖掘布可能量的學生用戶數量。
- **今日完成人數**:今日已挖掘出布可能量的學生用戶數量。

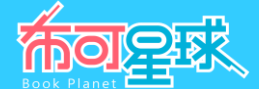

- 2、 星球等級 :所有學生用戶累積的布可能量,將轉化為「布可星球」的能量,每到達固定能量,「布可星球」的等級就會提升,外觀也會由蠻荒逐步進化至高度文明,代表所有學生用戶自布可挖掘出來的「布可能量」可以創造文明,改變歷史。
- 3、 星球等級外觀圖:顯示布可星球由「等級 0」進化到「等級 5」的目前進度、外觀與完成升級日期;請點選兩側 左右箭頭「<」、「>」符號切換觀看其他等級外觀圖。

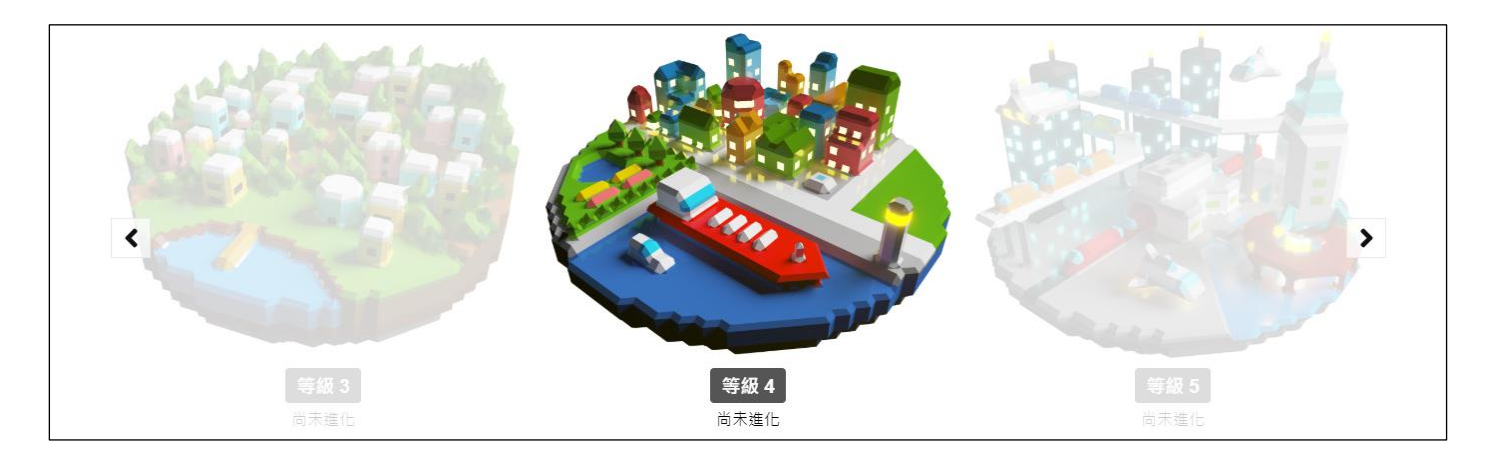

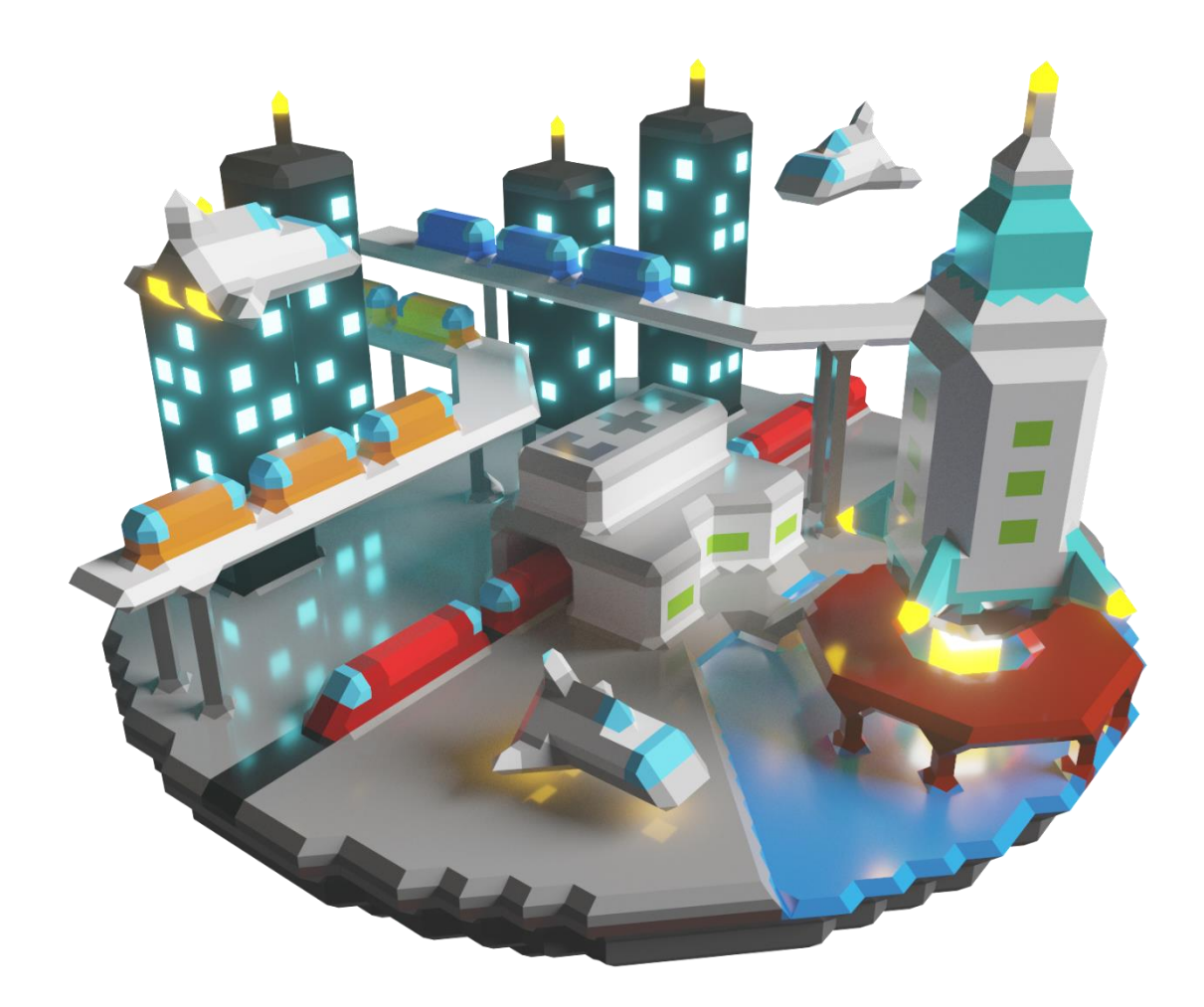

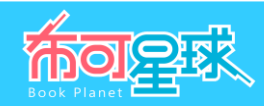